## Changing the Proxy Settings for Home

Connect the laptop to your home Wi-Fi by click the Wi-Fi icon and connecting to your network.

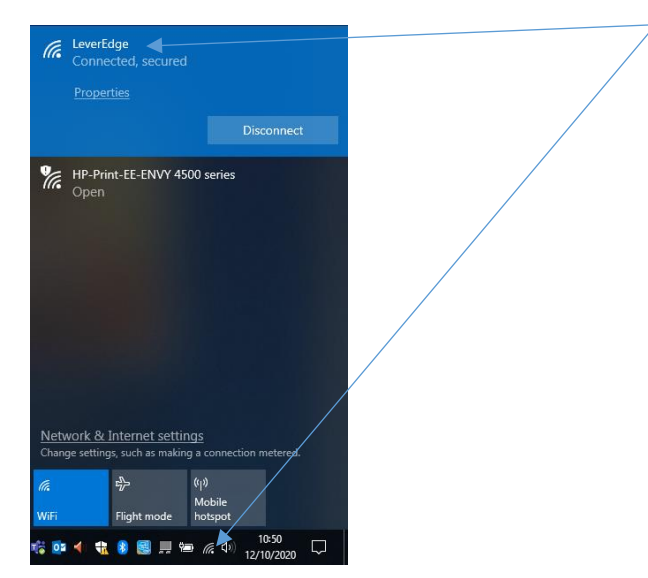

Click the windows icon and type Internet Explorer. Open Internet Explorer.

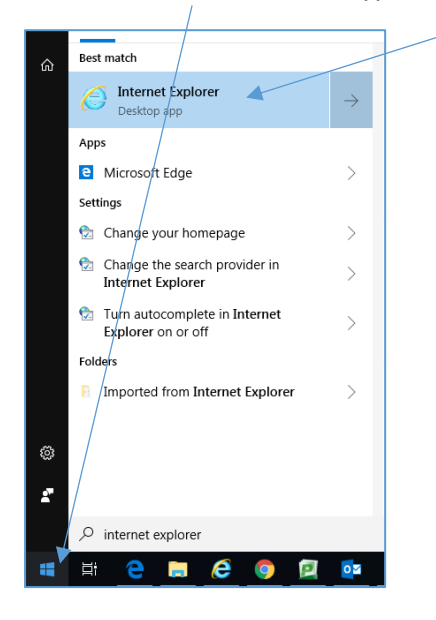

## Click Tools – Internet Options

| Tools | Help                                                     |                |
|-------|----------------------------------------------------------|----------------|
| 1     | Delete browsing history                                  | Ctrl+Shift+Del |
| 1     | nPrivate Browsing                                        | Ctrl+Shift+P   |
| 1     | Furn on Tracking Protection                              |                |
| 1     | ActiveX Filtering                                        | /              |
| F     | ix connection problems                                   | /              |
| F     | Reopen last browsing session                             | /              |
| 1     | Add site to Apps                                         | /              |
| 1     | /iew downloads                                           | Ctrl+J         |
| F     | op-up Blocker                                            | / >            |
| 1     | Windows Defender SmartScree                              | n Filter >     |
| 1     | Manage media licences                                    |                |
| 1     | Manage add-ons                                           | /              |
| C     | Compatibility View settings                              |                |
| 5     | Subscribe to this feed                                   |                |
| F     | eed discovery                                            |                |
| F     | Performance dashboard                                    | Ctrl+Shift+U   |
| F     | 12 Developer Tools                                       | /              |
| (     | OneNote Linked Notes<br>Skype for Business Click to Call |                |
| 5     |                                                          |                |
| 5     | end to OneNote                                           |                |
| F     | Report website problems                                  |                |
| 1     | nternet options                                          |                |

## Click Connections Tab - LAN Settings

| Internet Options                                                                                                    | ? X               |  |  |  |
|----------------------------------------------------------------------------------------------------|-------------------|--|--|--|
| General Security Privacy Content Connections                                                                                          | Programs Advanced |  |  |  |
| To set up an Internet connection, dick Setup.                                                                                         | Setup             |  |  |  |
| Dial-up and Virtual Private Network settings                                                                                          |                   |  |  |  |
|                                                                                                    | Add               |  |  |  |
|                                                                                                    | Add VPN           |  |  |  |
|                                                                                                    | Remove            |  |  |  |
| Select Settings if you need to configure a proxy Settings server for a connection.                                                    |                   |  |  |  |
| Local Area Network (LAN) settings<br>LAN settings do not apply to dial-up connections.<br>Select Settings above for dial-up settings. | LAN settings      |  |  |  |
| OK Cancel Apply                                                                                                    |                   |  |  |  |

## Untick the Proxy Box and press OK.

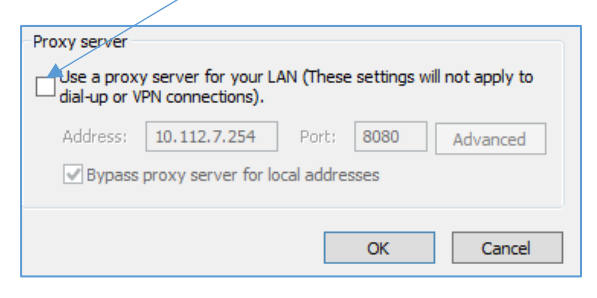